## 金山快盘使用手册

## 一、下载:

从官网下载快盘软件包 kuaipan4uk\_0.1\_i386.deb 网址: http://www.ubuntukylin.com/applications/showimg.php?lang=cn&id=21

## 二、安装:

方法一:

双击 kuaipan4uk\_0.1\_i386.deb 包,打开软件中心,点击"安装"按钮,开始安装。 方法二:

在终端中输入 sudo dpkg -i kuaipan4uk\_0.1\_i386.deb 即可安装。

三、使用

(1)登录

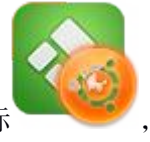

在 Dash 中选择金山快盘图标"

双击打开快盘,如图1所示:

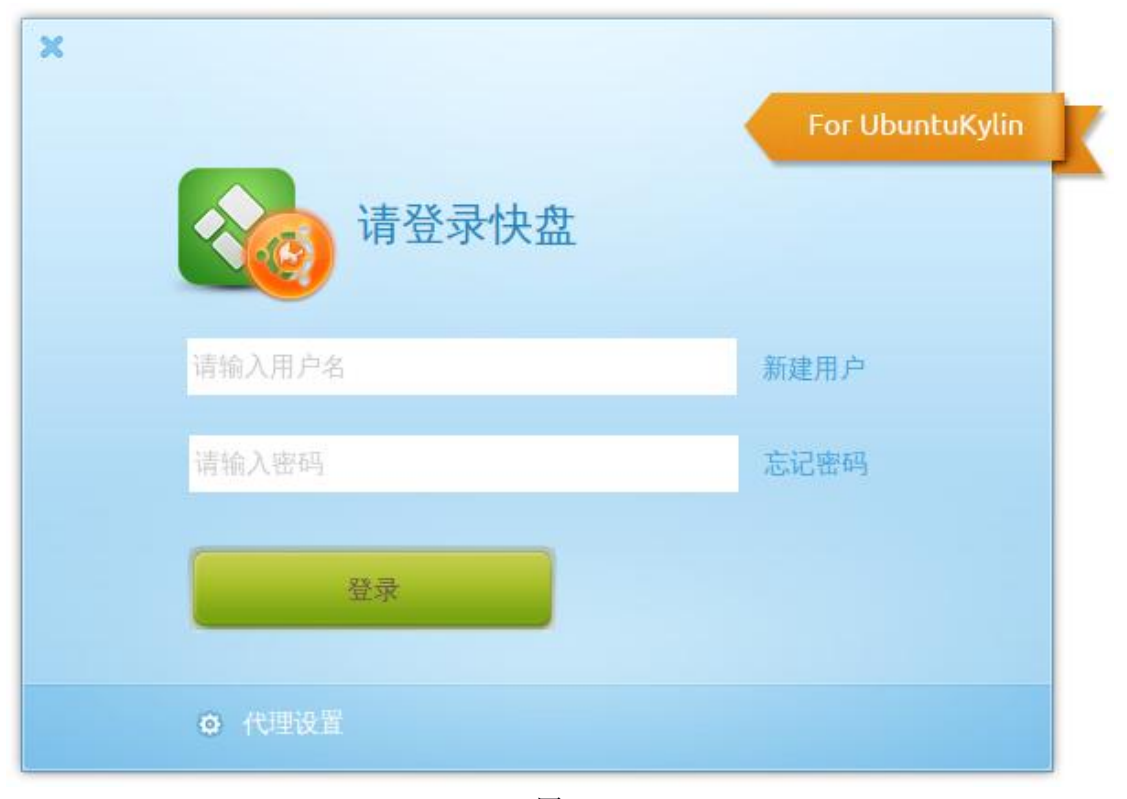

图 1

输入用户名和密码登录。如果没有快盘帐号,新建用户。 点击"新建用户"打开 firefox 浏览器登录到金山快盘网站,如图 2 所示:

| > 金山快盘                 | 首页 领取1 | 00G 下载中心          | 充值中心 论坛     | 登录   |
|------------------------|--------|-------------------|-------------|------|
|                        |        | 100G <sup>永</sup> | 久免费空间, 赶快注  | 主册吧! |
|                        |        | 手机号注册             | 邮箱注册        | Ð    |
|                        | 2      | 手机号:              | 获取验         | 正码   |
|                        | 事!     | 验证码:              |             |      |
| 100G <sup>空间永久易3</sup> |        | 输入密码:             |             |      |
|                        |        | 确认密码:             |             |      |
|                        |        | ☑ 我已              | 阅读并接受《用户协议》 |      |
|                        |        | 4                 | 工即)土册       |      |

注册后,输入用户名、密码,单击"登录"。

(2) 创建快盘目录

用户登录后,软件默认在 home 下创建同步 KuaiPan 目录作为同步目录,也可以单击"浏 览"按钮,选择其它目录作为同步目录,如图 3 所示:

| × | 设置向导                   |
|---|------------------------|
|   | 會1 创建快盘文件夹             |
|   | /home/sj/KuaiPan 浏览(B) |
|   | 快盘将使此文件夹与云端保持一致        |
|   | 上一步(B) 下一步(D)          |
|   | 图 3                    |

同步目录设置完毕,单击"下一步",如图4所示,完成快盘设置。

| × | 设置向导            |
|---|-----------------|
|   | <b>2</b> 完成快盘设置 |
|   | 一切就绪,开始使用快盘吧!   |
|   |                 |
|   |                 |
|   | 上一步(B) 完成(F)    |
|   | লৈ ব            |

(3) 快盘状态显示

设置完毕后,会在顶部 panel 上显示图标 №。快盘将会立刻检测同步目录下是否有文件 更新。如果将一个文件放入同步目录,将会出现提示信息,如图 5 所示:

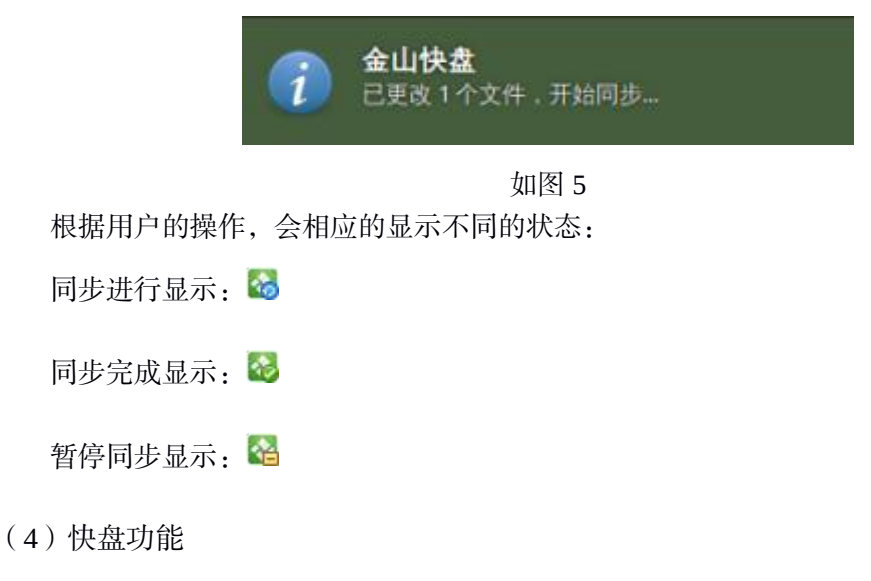

点击 panel 上的快盘 indicator 图标,显示快盘提供的功能选项,如图 6 所示。

💽 苯 🛗 🖨 🚟 🖂 🖦 🕴 🗛 打开快盘文件夹(Q) 访问网站(W) 最近更改的文件(E) 立即同步(I) 暂停同步(P) 总共 5.0 GB,已使用0.42% 同步状态:最新 首选项(R)... 关于本软件(A)... 退出(X)

下面分别对各功能进行介绍:

A. "打开快盘文件夹"选项,用来打开本地同步目录。

B. "访问网站"选项,可以浏览并操作如图 7 所示的内容。

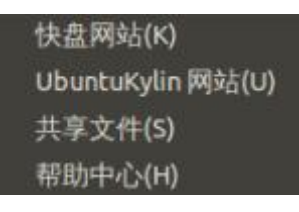

图 7

C."最近更改的文件"选项,显示最近更改的文件。

D."立即同步"选项,扫描同步目录并进行同步。

E."暂停同步"选项,暂停同步内容。

F."总共 5GB,已使用 0.42%"选项,显示快盘空间大小和空间的使用情况。

G."同步状态"选项,显示当前同步状态。同步正在进行,显示"同步中...";同步完成,显示"最新"。

H."首选项"选项,可以对"常规"、"账户","网络","高级"等选项进行设置,"常规"选项, 如图 8 所示:

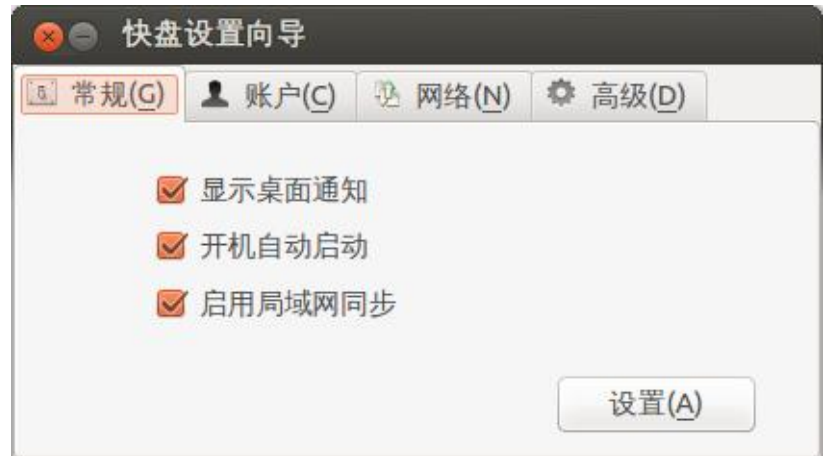

| "账户"洗项                          | 加图 | 9 | 所示・   |
|---------------------------------|----|---|-------|
| $\gamma \kappa = \gamma \kappa$ |    | 0 | 1/1/1 |

| ×- 快盘   | 设置向导             |              |                  |
|---------|------------------|--------------|------------------|
| ⑤ 常规(G) | ▲ 账户( <u>C</u> ) | 逊 网络(N)      | ✿ 高级( <u>D</u> ) |
| ku      | aipan@ub         | untukylin.c  | om               |
| 版本      | 号: 0.1           |              |                  |
| 计算机     | 名: kuaipa        | n-Ubuntukyli | n                |
| 空间详     | 情: 0.02 GE       | 3 / 5.04 GB  |                  |
|         | 解除此计             | 算机与快盘的       | 〕连接( <u>U</u> )… |

"网络"选项,如图10所示:

| ▣ 常规( <u>G</u> ) | ▲ 账户( <u>C</u> ) | <sup>1</sup> 2 网络(N) | ✿ 高级( <u>D</u> ) |
|------------------|------------------|----------------------|------------------|
| 带;               | 宽限制:             | 更改设置                 |                  |
| 代理               | 服务器:             | 更改设置                 |                  |

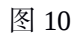

更改"带宽限制"设置,如图 11 所示:

| 🔞 带宽设置 |                                                                      |
|--------|----------------------------------------------------------------------|
| 上传速度:  | <ul> <li>● 不限制</li> <li>○ 限制为:</li> <li>0</li> <li>↓ KB/s</li> </ul> |
| 下载速度:  | <ul> <li>● 不限制</li> <li>○ 限制为:</li> <li>0 ↓ KB/s</li> </ul>          |
|        | 取消(C) 设置(A)                                                          |
|        | 图 11                                                                 |

更改"代理服务器"设置,如图 12 所示:

| 代理设置: | ● 不使用代理     |      |
|-------|-------------|------|
|       | ○ 手动设置      |      |
| 代理类型: | HTTP ‡      |      |
| 服务器:  |             | 8080 |
|       | ■ 代理服务器需要验证 |      |
| 用户名:  |             |      |
| 密码:   |             |      |

"高级"选项如图 13 所示:

| 😣 🔿 快盘  | 设置向导             |                             |                  |  |
|---------|------------------|-----------------------------|------------------|--|
| ① 常规(G) | ▲ 账户( <u>C</u> ) | <sup>逸</sup> 网络( <u>N</u> ) | ✿ 高级( <u>D</u> ) |  |
|         | 文件过滤:            | 更改设计                        | 置                |  |
|         |                  |                             |                  |  |

图 13

更改"文件过滤"设置,如图 14 所示。可以通过"文件夹路径"、"文件名"、"文件前缀"、 "文件后缀"、"文件夹前缀"、"文件夹后缀"的设置,对上传同步文件进行过滤。如图 14、15、 16 所示:

| *规( <u>G</u> ) 文件过滤器(I) 文件夹过滤器( <u>O</u> )                                                                                                    |    |
|----------------------------------------------------------------------------------------------------|----|
| 文件夹路径                                                                                                    |    |
| 法择不同事的文件路径                                                                                                    | 添加 |
| ACCULATION DESCRIPTION OF A DESCRIPTION OF A DESCRIPTIONO |    |
|                                                                                                    | 删除 |
| <b>文件名</b><br>输入不同步的文件或文件夹格式                                                                                                    | 删除 |

| 规(G) 文件过滤器(                             | ) 文件夹过滤器(0)   |      |
|-----------------------------------------|---------------|------|
| <del>、</del> 件前缀                        |               |      |
| 输入不同步的文件格                               | 式             | 添加   |
|                                         |               | / No |
|                                         |               | 删除   |
| <b>(件后缀</b><br>输入不同步的文件格                | Ξζ.           | 删除   |
| <b>C件后缀</b><br>输入不同步的文件格<br><b>swpx</b> | <del>تر</del> |      |

图 15

| <ul> <li>舰(G) 文件过滤器(I) 文件夹过滤器(O)</li> <li>件夹前缀</li> <li>前入不同步的文件夹格式</li> <li>件夹后缀</li> <li>(1) 不同步的文件夹格式</li> </ul> |    |
|----------------------------------------------------------------------------------------------------|----|
| 件夹前缀<br>前入不同步的文件夹格式<br>件夹后缀                                                                                         |    |
| 前入不同步的文件夹格式<br>件夹后缀                                                                                                 |    |
| <b>件夹后缀</b>                                                                                                    | 添加 |
| <b>件夹后缀</b><br>ѝ) 不同步的文件夹格式                                                                                         | 删除 |
| <b>件夹后缀</b>                                                                                                    |    |
| 1) 不同步的文件夹格式                                                                                                    |    |
|                                                                                                    | 添加 |
|                                                                                                    | 删除 |
|                                                                                                    |    |
|                                                                                                    |    |

I."关于本软件"选项,可以更多的了解"金山快盘 for UbuntuKylin 版",以及版权信息。如图 17 所示:

| 于软件                                                   | 版权                                                                                                    |                                                                      |
|-------------------------------------------------------|----------------------------------------------------------------------------------------------------|----------------------------------------------------------------------|
|                                                       | 金山快盘 for UbuntuK                                                                                                 | ylin 版                                                               |
|                                                       |                                                                                                    | V0.1                                                                 |
| 团队与金山<br>够在您的 L<br>步。目前已<br>件、网络设<br>将持续开发<br>www.ubu | I云公司联合推出的金山快盘<br>inux 电脑和金山云之间进行<br>具备了自动同步、文件过滤。<br>置等功能。各项功能还在不同<br>t,敬请关注 UbuntuKylin f<br>ntukylin.com了解软件的最 | Linux 客户端,能<br>安全、快速的文件同<br>、记录最近更改文<br>断完善,更多功能也<br>留网<br>新进展并反馈问题。 |
|                                                       |                                                                                                    | 关闭                                                                   |

J."退出"选项,退出金山快盘软件。